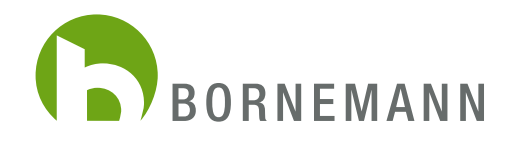

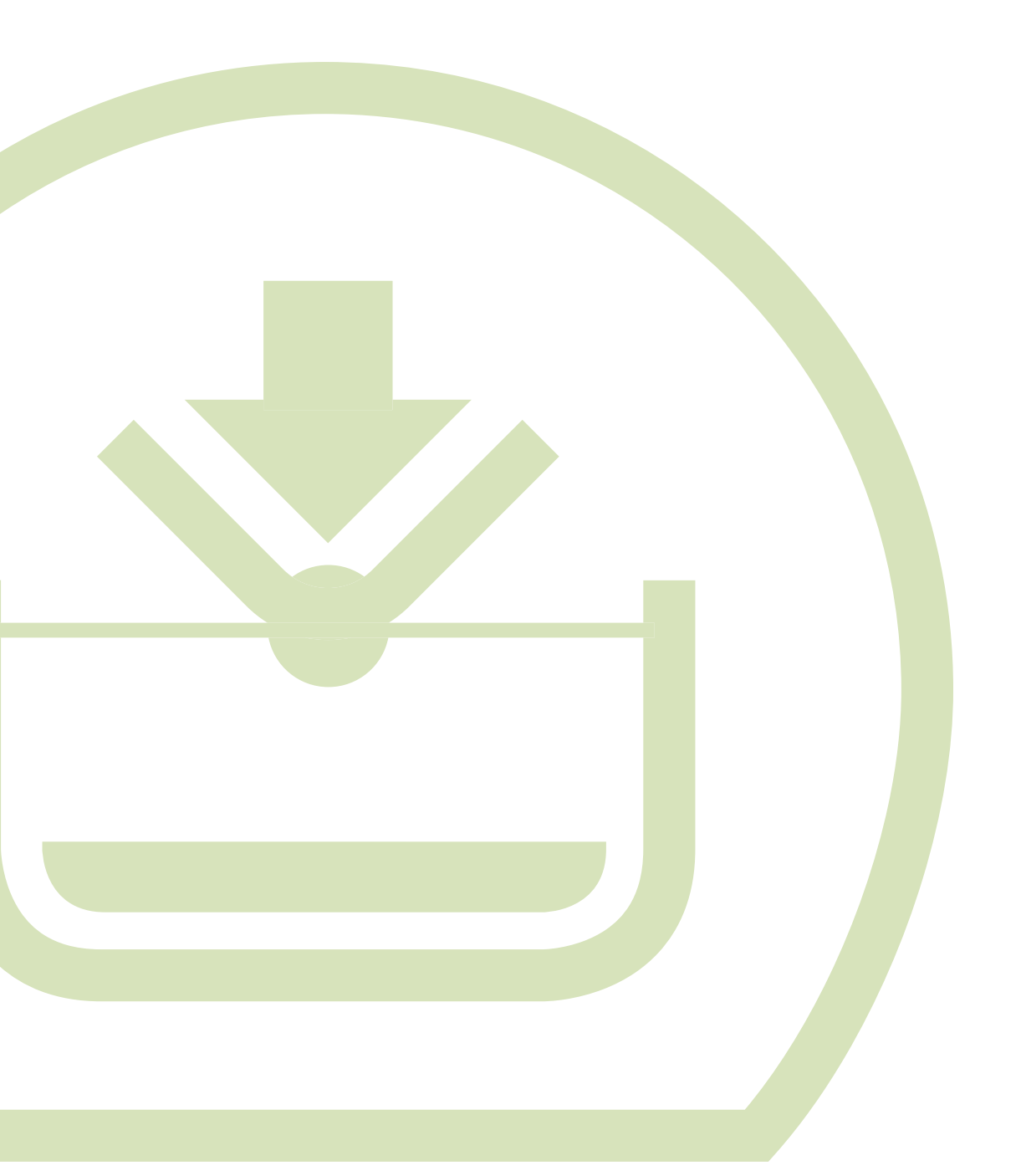

MANUAL www.bornemann-webshop.de Registration / Ordering

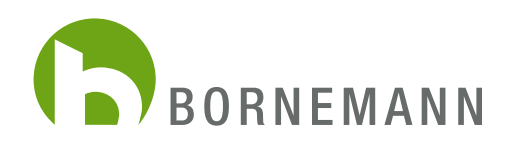

## REGISTRATION

|                                                   | WEBSHOP                                                                                                    | Bornemann |
|---------------------------------------------------|----------------------------------------------------------------------------------------------------|-----------|
|                                                   | Imalready a customer.         Log in with your email address and password         Your email address         Your password         Forgot your password?         Login > | ¢         |
| Privacy Policy General Terms & Conditions Imprint | Support<br>+49 (0)232 / 47 897-255                                                                                                    | BORNEMANN |

1. You can find our online-shop at: www.bornemann-webshop.de

To view the shop in english, please select the **"Union Jack flag"** in the top right corner. To register as a new customer klick **"I'm a new customer"**. Further input fields open here.

| ATTENTION: Please note that you can only create | e one webshop access per company when you register                                   | . Multiple accounts per company are not possible. |
|-------------------------------------------------|--------------------------------------------------------------------------------------|---------------------------------------------------|
|                                                 |                                                                                      |                                                   |
|                                                 | I'm a new customer                                                                   |                                                   |
|                                                 | Salutation*                                                                          |                                                   |
|                                                 | First name*                                                                          |                                                   |
|                                                 | Last name*                                                                           |                                                   |
|                                                 | Your email address*                                                                  |                                                   |
|                                                 | Your password*                                                                       |                                                   |
|                                                 | Your password must contain at least 8 characters.<br>The password is case sensitive. |                                                   |
|                                                 | Phone                                                                                |                                                   |
|                                                 |                                                                                      |                                                   |
|                                                 | Company                                                                              |                                                   |
|                                                 | Company name*                                                                        |                                                   |
|                                                 | Department                                                                           |                                                   |
|                                                 | VAT ID                                                                               |                                                   |
|                                                 | Brands you need to order*                                                            |                                                   |
|                                                 |                                                                                      |                                                   |
|                                                 |                                                                                      |                                                   |

2. In the next step, enter the required data. When all information has been completed, click "Continue".

When entering your data, it is important to specify the brands you would like to order. Please fill the Brands in the **"Brand"** field. Based on this entry the approval will be checked by us. You will receive a confirmation of your registration by e-mail.

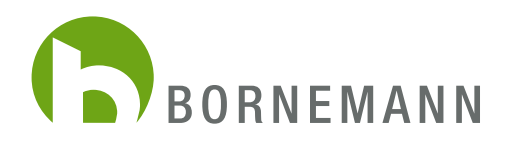

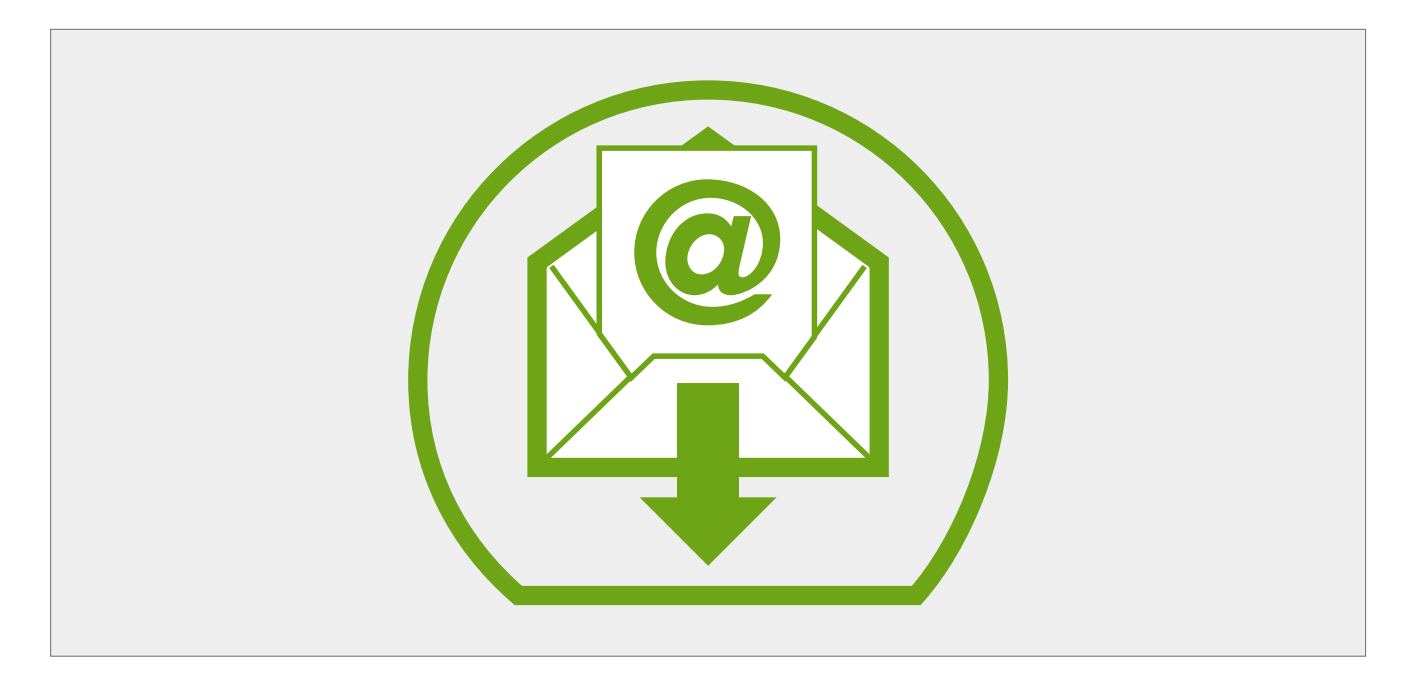

3. We have now received your registration and will set up your account. Please note that it will take some time to check your information. After your data has been successfully checked, we will inform you of the approval of your registration by e-mail.

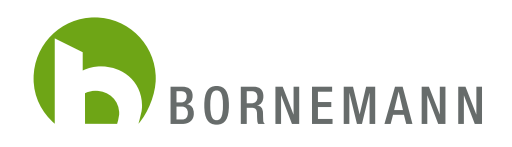

## ORDERING

|                                                   | WEBSHOP                                                                                                    | Bornemann |
|---------------------------------------------------|----------------------------------------------------------------------------------------------------|-----------|
|                                                   | Im already a customer.         Log in with your email address and password         Your password         Your password?         Log in > | ¢         |
| Privacy Policy General Terms & Conditions Imprint | Support<br>+49 (0)232 / 47 897-255                                                                                                    | Bornemann |

1. You can now sign in at **www.bornemann-webshop.de.** 

If you have forgotten your password, please click on **"Forgot your password?"** and you will receive a confirmation e-mail on your e-mail address.

You can use the link contained in the e-mail to set a new password for your account.

| C Kunde          | Carelabel                 | Shopping cart | WE                       | BSHOP                                     |               |                      | Бв                                 | ₩ ~<br>DRNEMANN |           |
|------------------|---------------------------|---------------|--------------------------|-------------------------------------------|---------------|----------------------|------------------------------------|-----------------|-----------|
|                  |                           |               | COM                      | <b>IPANY</b>                              |               |                      |                                    |                 |           |
|                  |                           |               | BORNEMANN                |                                           |               |                      |                                    |                 |           |
|                  |                           |               | Bornemann Etiketten GmbH | Carelabel                                 | Shopping cart |                      | WEBSHOP                            |                 | BORNEMANN |
|                  |                           |               |                          | × Bornemann Etiketten Gml                 | ЬН            |                      |                                    |                 | Search Q  |
|                  |                           |               |                          |                                           |               |                      | BRANDS                             |                 |           |
|                  |                           |               |                          |                                           |               | BORN<br>BRNMNN-Sport | BRN-Tokyo                          | BRN-Utilitarian |           |
| Privacy Policy G | eneral Terms & Conditions | Imprint       | 🗞 Suppo<br>+49 (         |                                           |               |                      |                                    |                 |           |
|                  |                           |               |                          |                                           |               |                      |                                    |                 |           |
|                  |                           |               |                          |                                           |               |                      |                                    |                 |           |
|                  |                           |               |                          | Privacy Policy General Terms & Conditions | Imprint       |                      | Support<br>+49 (0)202 / 47 897-255 |                 | BORNEMANN |

2. Once you have successfully logged in, you can use the selection field "Groups / Brands" to select the articles, you are looking for.

<sup>3.</sup> Click on the image to view a larger version of the item.

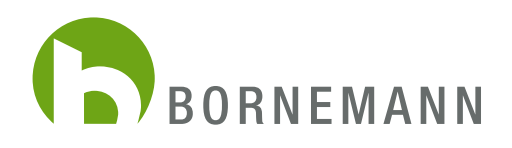

| Kunde Carelabel                                 | Shopping cart                         | WEBSHOP                                                      |                                   | Bornemann       |
|-------------------------------------------------|---------------------------------------|--------------------------------------------------------------|-----------------------------------|-----------------|
| × Bornemann Etiketten G                         | imbH BRNMN-Sport                      |                                                              |                                   | Search Q        |
| Product group printed labels woven label/ribbon | Webband Jako-O<br>OSS01200<br>N 13    | woven Jabel/ribbon<br>80 x 5 mm<br>Packing unit: 300 pieces  | €7.50<br>100 pieces<br>Net price  | 300 Add to cart |
|                                                 | OSS00600<br>N 2 marine                | woven label/ribbon<br>36 x 22 mm<br>Packing unit: 300 pieces | €2.55<br>100 pieces<br>Net price  | 300 Add to cart |
|                                                 | USB00800<br>N 4 matine                | woven label/ribbon<br>55 x 12 mm<br>Packing unit: 300 pieces | €2.50<br>100 pieces<br>Net price  | 300 Add to cart |
|                                                 | <b>Druck NL-1</b><br>05536700<br>NL-1 | printed labels<br>60 x 15 mm<br>Packing unit: 300 pieces     | €1.85<br>100 pieces<br>Net price  | 300 Add to cart |
|                                                 | Webzipper Jako-O<br>USS01100<br>NZ 8  | woven label/ribbon<br>50 x 10 mm<br>Packing unit: 300 pieces | €17.95<br>100 pieces<br>Net price | 300 Add to cart |

4. To place an item in the shopping cart, just enter the requested quantity into the field next to **"Add to cart"**. Please keep in mind to order according to the packing unit. Then click **"Add to cart"** 

Using the **"Carelabel"** button (top left), you can now also order your carelabels directly via our webshop. This button will take you directly to the Carelabel-Configurator and you can add the Carelabel to the current shopping card directly. The handling of the configurator has not changed for you.

| Carelabel                                                  | Varenkorb                              | WEBSHOP                                                              |                                     | <ul> <li>Continue shopping</li> <li>The product was<br/>added to your shop</li> </ul> | successfully<br>opping cart |
|------------------------------------------------------------|----------------------------------------|----------------------------------------------------------------------|-------------------------------------|---------------------------------------------------------------------------------------|-----------------------------|
| × Bornemann Etiketten G                                    | SmbH BRNMN-Sport                       |                                                                      |                                     | Suchbegriff<br>Suchbegriff<br>1500 Webband J<br>€112.50                               | ako-0                       |
|                                                            |                                        |                                                                      |                                     | Subtotal amount:<br>Prices plus VAT                                                   | €112.                       |
| Produktgruppen     Drucketiketten     Webetiketten/-bänder | Webband<br>05801200<br>N 13            | Webetiketten/-bänder<br>80 x 5 mm<br>Verpackungseinheit: 300 Stück   | 7,50 €<br>100 Stück<br>Netto Preis  | 300 Proceed to check Edit shopping c                                                  | kout<br>:art                |
|                                                            | BRN Vebetikett<br>osoosoo<br>N 2 manne | Webetiketten/-bänder<br>36 x 22 mm<br>Verpackungseinheit: 300 Stück: | 2,55 €<br>100 Stück<br>Netto Preis  | 300                                                                                   |                             |
|                                                            | Webetikett<br>03600800<br>N 4 manne    | Webetiketten/-bänder 55 x 12 mm<br>Verpackungseinheit: 300 Stück     | 2,50 €<br>100 Stück<br>Netto Preis  | 300                                                                                   |                             |
|                                                            | BRN 05556700<br>NL-1                   | Drucketiketten<br>60 x 15 mm<br>Verpackungseinheit: 300 Stück        | 1,85 €<br>100 Stück<br>Netto Preis  | 300                                                                                   |                             |
|                                                            | Webzipper<br>05801100<br>NZ 8          | Wabetiketter/-bänder<br>50 x 10 mm<br>Verpackungseinheit: 300 Stück  | 17,95 €<br>100 Stück<br>Netto Preis | 300                                                                                   |                             |

5. Once you have selected your items and added them to the shopping cart, you can see the ordered items again in the quick view.

Here you have the option to go directly to "Proceed to Checkout" or to make changes via the button "Edit shopping cart".

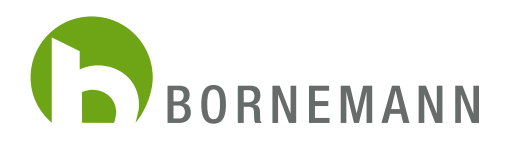

| O Jonas<br>10939 | Carelabel                  | Shopping cart |                        | WEBSHOP                            |        | BORNEMANN |
|------------------|----------------------------|---------------|------------------------|------------------------------------|--------|-----------|
|                  |                            |               | F                      | PAYMENT & SHIPPING                 |        |           |
|                  |                            |               | Change shipping method |                                    |        |           |
|                  |                            |               | Standard shipping      |                                    |        |           |
|                  |                            |               | O Express shipping     |                                    |        |           |
|                  |                            |               |                        | Total amount without VAT:          | €50.00 |           |
|                  |                            |               |                        | add. 19 % VAT:                     | €9.51  |           |
|                  |                            |               |                        | Total amount:                      | €59.50 |           |
|                  |                            |               |                        |                                    | Next > |           |
| Privacy Policy G | General Terms & Conditions | Imprint       |                        | Support<br>+49 (0)232 / 47 897-255 |        | BORNEMANN |

6. If all infos are correct, click **"Proceed to order"**. First of all, you can specify whether the goods should be sent to you by standard or express shipping.

| S Kunde           | Carelabel                 | Shopping cart |                                   | WEBSHOP                            |                     |          |        | Bornemann      |
|-------------------|---------------------------|---------------|-----------------------------------|------------------------------------|---------------------|----------|--------|----------------|
|                   |                           |               |                                   | SHOPPING CART                      |                     |          |        |                |
|                   |                           |               | X Minimum order value not reached |                                    |                     |          |        |                |
|                   |                           |               |                                   |                                    |                     | Checkout | >      |                |
|                   |                           |               | Product                           | Quantity                           | Price per unit      | Sum      |        |                |
|                   |                           |               | Webband<br>05801200<br>N 13       | 600 <b>OK</b>                      | €7.50<br>100 pleces | €45.00   | ×      |                |
|                   |                           |               |                                   | Total amount wi                    | ithout VAT:         |          | €45.00 |                |
|                   |                           |               |                                   | Total amount:                      |                     |          | €53.55 | L <sub>2</sub> |
|                   |                           |               |                                   |                                    |                     | Checkout | >      |                |
|                   |                           |               |                                   |                                    |                     |          |        |                |
| Privacy Policy Ge | eneral Terms & Conditions | Imprint       |                                   | Support<br>+49 (0)202 / 47 897-255 |                     |          |        | Bornemann      |

7. If the minimum order value of 50€/75 US\$ is not reached with the specified items and quantities, you will now receive this message. Here you can manually increase the order quantity to reach the minimum order value. By clicking on **"Checkout"**, you will be taken to the final order checkout.

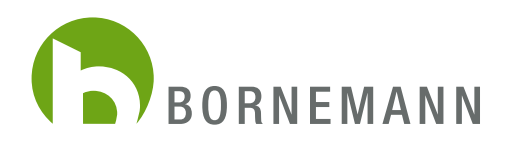

| C Kunde | Carelabel | Shopping cart |                                 | WEBSHOP        |                     |          |        | Bornemann |
|---------|-----------|---------------|---------------------------------|----------------|---------------------|----------|--------|-----------|
|         |           |               |                                 | SHOPPING CART  |                     |          |        |           |
|         |           |               |                                 |                |                     | Checkout | >      |           |
|         |           |               | Product                         | Quantity       | Price per unit      | Sum      |        |           |
|         |           |               | Webband<br>05801200<br>N 13     | 300 ОК         | €7.50<br>100 pieces | €22.50   | ×      |           |
|         |           |               | Min. order value standard items |                |                     | €27.50   |        |           |
|         |           |               |                                 | Total amount v | vithout VAT:        |          | €50.00 |           |
|         |           |               |                                 | add. 19 % VAT: |                     |          | €9.51  |           |
|         |           |               |                                 | Total amount:  |                     |          | €59.50 |           |
|         |           |               |                                 |                |                     |          | _      |           |
|         |           |               |                                 |                |                     | Checkout | *      |           |
|         |           |               |                                 |                |                     |          |        |           |
|         |           |               |                                 |                |                     |          |        |           |

Under "Complete order" you will again receive an overview of the ordered items and quantities.
 Please check/confirm the information on the tabs "Billing and shipping address" and "Payment and dispatch".
 You can still change the details manually here. To complete your order, click on "Send Order".
 You will then receive an order confirmation e-mail from us.

Our general terms and conditions are automatically accepted by you with the completion of your order. Our terms and conditions are displayed in the upper part.

| C Kunde          | Carelabel                 | Shopping cart |                        | WEBSHOP                            |        | Borneman |
|------------------|---------------------------|---------------|------------------------|------------------------------------|--------|----------|
|                  |                           |               |                        | PAYMENT & SHIPPING                 |        |          |
|                  |                           |               | Change shipping method |                                    |        |          |
|                  |                           |               | Standard shipping      |                                    |        |          |
|                  |                           |               | ○ Express shipping     |                                    |        |          |
|                  |                           |               |                        | Total amount without VAT:          | €50.00 |          |
|                  |                           |               |                        | add: 19 % VAT:                     | €9.51  |          |
|                  |                           |               |                        | Total amount:                      | €59.50 |          |
|                  |                           |               |                        |                                    | Next > |          |
|                  |                           |               |                        |                                    |        |          |
|                  |                           |               |                        |                                    |        |          |
| Privacy Policy G | eneral Terms & Conditions | Imprint       |                        | Support<br>+49 (0)202 / 47 897-255 |        |          |

9. Please go on to check the tabs "Dispatch Type" and "Payment" and in the end klick "Confirm". In "Summary" the system shows you all info once again, click "Order" to complete the process. You will get a confirmation by e-mail.